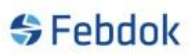

### AVINSTALLASJON FEBDOK

### Backup og avlisensiering av FEBDOK versjon 5.5 og nyere.

Hvis man skal bytte datamaskin og skal ha med seg FEBDOK registre, må du følge denne veiledning.

Innhold FEBDOK registre:

- Adresseregister
- Ordreregister
- Prosjektregister
- Anleggsregister
- Melding om installasjonsarbeid
- Samsvarserklæringer
- Egendefinerte UPS, Trafo, Generator, Skinner og Kabler
- Brukeradministrasjon

Her tar vi for oss backup av den gamle datamaskinen og avlisensiering av FEBDOK. For installasjon av ny Febdok på ny datamaskin, se installasjons veiledninger.

### Backup av versjon 5.5 og nyere.

| \$                                                                            | Febdok                                           |                                                                            |  |  |  |  |
|-------------------------------------------------------------------------------|--------------------------------------------------|----------------------------------------------------------------------------|--|--|--|--|
| Versjon<br>Versjonsdato<br>Lisenstype<br>Lisenstr<br>Lisenstaker<br>Brukemavn | 6.0.189<br>06.11.2019<br>Server<br>4004<br>Nelfo | FEBDOK: Bruker pålogging<br>Brukemavn Admin ✓<br>Passord: ••]<br>Ok Avbryt |  |  |  |  |
|                                                                               |                                                  | 🕞 Utviklet av Nelfo                                                        |  |  |  |  |

Figur 1 Logg på som admin

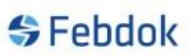

### AVINSTALLASJON FEBDOK

For å kunne ta en backup av FEBDOK må man logge på som admin. Du kan velge mellom «Backup av brukerdatabase» og «Eksport av brukerregistre på fil». Begge tar med seg alt av data ut av Febdok, forskjellen er når man skal bruke fila.

Når man velger «Tilbakekopiering av backup» så slettes alt innhold i databasen i Febdok og innholdet i fila blir kopiert over. Febdok blir da en kopi av den Febdok du hadde på det tidspunktet backup ble gjort.

Når man velger «Import av brukerregistre fra fil» så legger den til innhold fra fila til innholdet i databasen. Det vil ikke skrive over eller slette data i databasen. Men hvis det samme anlegget er begge steder beholder den databasen sin versjon uavhengig om anlegget på fil er av nyere dato.

En backup fil kan både brukes ved tilbakekopiering og import, eksport fil kan kun brukes ved import.

Dersom man skal ha med data over til en Febdok med annet lisensnummer så kan kun import brukes.

|        | <b>`</b> | 1 -                  |                          |  |  |  |
|--------|----------|----------------------|--------------------------|--|--|--|
| Anlegg | Registre | Oppsett              | Hjelp                    |  |  |  |
| 0R 🚯   | Anle     | eggsregister         | 1                        |  |  |  |
|        | Adre     | esse                 | -                        |  |  |  |
|        | Ord      | Ordre                |                          |  |  |  |
|        | Erkla    | Erklæring om samsvar |                          |  |  |  |
|        | BS76     | 571 Sertifikat       | er                       |  |  |  |
|        | Kab      | el                   |                          |  |  |  |
|        | Skin     | ner                  |                          |  |  |  |
|        | Vern     | 1                    |                          |  |  |  |
|        | Vern     | tabeller             |                          |  |  |  |
|        | Gen      | erator-, Tran        | sformator-, UPS-register |  |  |  |
|        | Back     | cup av bruke         | erdatabase               |  |  |  |
|        | Tilba    | akekopiering         | av backup                |  |  |  |
|        | Eksp     | ort av bruke         | erregistre på fil        |  |  |  |
|        | Imp      | ort av bruke         | rregistre fra fil        |  |  |  |

Figur 2 Velg backup eller eksport

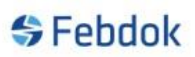

### AVINSTALLASJON FEBDOK

### Backup av brukerdatabase

| Inavn \\pc10-bsolberg\febdoks      | erver\Backup\FEBDOK_BACKUP_6 | .0.189_4004_20191205130930.frg | Velg |
|------------------------------------|------------------------------|--------------------------------|------|
| Velg alle                          | Antall i<br>databasen        | Lagrer til fil<br>nr.          |      |
| Adresseregister                    | 5                            | 5                              |      |
| Ordreregister                      | 1                            | 1                              |      |
| Prosjektregister                   | 8                            | 8                              |      |
| Anleggsregister                    | 19                           | 19 / 19                        |      |
| Brukeradministrasjon               | 2                            | 2                              |      |
| Kabelregister                      | 0                            | 0                              |      |
| Skinne register                    | 0                            | 0                              |      |
| Vernregister                       | 0                            | 0                              |      |
| Vemtabell                          | 0                            | 0                              |      |
| Transformator register             | 3                            | 3                              |      |
| Generator register                 | 1                            | 1                              |      |
| UPS register                       | 4                            | 4                              |      |
| Melding om installasjonsarbeid     | 0                            | 0                              |      |
| Samsvarserklæring                  | 0                            | 0                              |      |
| BS7671 Sertifikater                | 0                            | 0                              |      |
|                                    |                              |                                |      |
| agnng av registerdata er fullført. |                              |                                |      |
|                                    |                              |                                | Lab  |

#### Figur 3

Backup kopierer ut alt på fil, du kan ikke velge hva som skal være med. Alt blir valgt. Se filplassering hvor filen la seg. Backup legger filen i backup katalog i Febdok katalogen dersom ikke noe annet sted er valgt under oppsett og innstillinger. Denne file må du ta med videre til neste datamaskin.

| AVINS                                                                              | TALLASJON FEBDOK                                   |     |              |                       |
|------------------------------------------------------------------------------------|----------------------------------------------------|-----|--------------|-----------------------|
| 📙   🛃 📃 🖛   Backup                                                                 |                                                    |     | _            | ×                     |
| Fil Hjem Del                                                                       | Visning                                            |     |              | ~ ?                   |
| $\leftrightarrow$ $\rightarrow$ $\checkmark$ $\uparrow$ $\square$ $\Rightarrow$ De | nne PCen > Lokal disk (C:) > Febdokserver > Backup | ~ Ō | Søk i Backup | <i>م</i>              |
| 📌 Hurtigtilgang<br>🐉 Dropbox                                                       | Navn                                               |     |              | Endrings<br>05.12.201 |
| 📥 OneDrive - NHO Felle                                                             |                                                    |     |              |                       |
| 📃 Denne PCen                                                                       |                                                    |     |              |                       |
| 🕳 Lokal disk (E:)                                                                  |                                                    |     |              |                       |
| i Nettverk                                                                         |                                                    |     |              |                       |
|                                                                                    |                                                    |     |              |                       |
|                                                                                    | ٢                                                  |     |              | >                     |
| 1 element                                                                          |                                                    |     |              | :==                   |

Figur 4 Backup filen ligger i backup katalogen i Febdok mappa.

### AVINSTALLASJON FEBDOK

### Eksport av brukeregistre på fil

| Lagre a | dresse-, ordre-, anleggs- og egendefinert | e registre på fil.Lagre registre på fil           |          |      |
|---------|-------------------------------------------|---------------------------------------------------|----------|------|
| Filnavi | \\pc10-bsolberg\febdokserver\Exp          | ort\FEBDOK_Export_6.0.189_4004_20191205131250.frg | <b>\</b> | Velg |
| V       | Velg alle                                 | Antall i<br>databasen                             |          |      |
|         | Adresseregister                           | 5                                                 |          |      |
|         | Ordreregister                             | 1                                                 |          |      |
|         | Prosjektregister                          | 8                                                 |          |      |
|         | Anleggsregister                           | 19                                                |          |      |
|         | Brukeradministrasjon                      | 2                                                 |          |      |
|         | Kabelregister                             | 0                                                 |          |      |
|         | Skinne register                           | 0                                                 |          |      |
|         | Vemregister                               | 0                                                 |          |      |
|         | Vemtabell                                 | 0                                                 |          |      |
|         | Transformator register                    | 3                                                 |          |      |
|         | Generator register                        | 1                                                 |          |      |
|         | UPS register                              | 4                                                 |          |      |
|         | Melding om installasjonsarbeid            | 0                                                 |          |      |
|         | Samsvarserklæring                         | 0                                                 |          |      |
|         | BS7671 Sertifikater                       | 0                                                 |          |      |
|         |                                           |                                                   |          |      |
|         |                                           |                                                   |          |      |
|         |                                           | 🗊 Start 📴 Lukk                                    |          |      |

#### Figur 5

Velger du eksport så kan du velge hva du vil ha med deg i fila. Du kan også velge plassering på fila, men den foreslår export katalogen i Febdok mappa.

Huk av for det du vil ha med eller trykk på velg alt. Trykk så på start.

|           | AVINSTA                                  | LLASJON FEBDOK                                     |
|-----------|------------------------------------------|----------------------------------------------------|
| Lagre a   | adresse-, ordre-, anleggs- og egendefine | te registre på fil.Lagre registre på fil           |
| Filnav    | \\pc10-bsolberg\febdokserver\Ex          | port\FEBDOK_Export_6.0.189_4004_20191205131250.frg |
|           |                                          |                                                    |
| -         | Velg alle                                | Artalli<br>databasen                               |
|           | Adresseregister                          | 5                                                  |
| $\square$ | Ordreregister                            | 1                                                  |
|           | Prosjektregister                         | 8                                                  |
| $\square$ | Anleggsregister                          | 19                                                 |
| $\square$ | Brukeradministrasjon                     | 2                                                  |
|           | Kabelregister                            | 0                                                  |
|           | Skinne register                          | 0                                                  |
|           | Vemregister                              | 0                                                  |
|           | Vemtabell                                | 0                                                  |
|           | Transformator register                   | 3                                                  |
|           | Generator register                       | 1                                                  |
|           | UPS register                             | 4                                                  |
|           | Melding om installasjonsarbeid           | 0                                                  |
|           | Samsvarserklæring                        | 0                                                  |
|           | BS7671 Sertifikater                      | 0                                                  |
|           |                                          |                                                    |
|           |                                          |                                                    |
|           |                                          |                                                    |
|           |                                          | Start 🕼 Lukk                                       |

### Figur 6 velg hva du vil ta eksport av, trykk pås tart

| Lagre     | adresse-, ordre-, anleggs- og egendefin | erte registre på fil. Lagre re | gistre på fil               |        |
|-----------|-----------------------------------------|--------------------------------|-----------------------------|--------|
| Filnav    | n \\pc10-bsolberg\febdokserver\E        | xport\FEBDOK_Export_6.0.       | 189_4004_20191205131250.frg | 🔄 Velg |
| V         | Velg alle                               | Antall i<br>databasen          | Lagrer til fil<br>nr.       |        |
|           | Adresseregister                         | 5                              | 5                           |        |
|           | Ordreregister                           | 1                              | 1                           |        |
|           | Prosjektregister                        | 8                              | 8                           |        |
| $\square$ | Anleggsregister                         | 19                             | 19 / 19                     |        |
|           | Brukeradministrasjon                    | 2                              | 2                           |        |
|           | Kabelregister                           | 0                              | 0                           |        |
|           | Skinne register                         | 0                              | 0                           |        |
|           | Vernregister                            | 0                              | 0                           |        |
|           | Verntabell                              | 0                              | 0                           |        |
|           | Transformator register                  | 3                              | 3                           |        |
|           | Generator register                      | 1                              | 1                           |        |
|           | UPS register                            | 4                              | 4                           |        |
|           | Melding om installasjonsarbeid          | 0                              | 0                           |        |
|           | Samsvarserklæring                       | 0                              | 0                           |        |
|           | BS7671 Sertifikater                     | 0                              | 0                           |        |
| Lagri     | ng av registerdata er fullført.         |                                |                             |        |
|           |                                         |                                | 📳 Start 📳                   | Lukk   |

Figur 7 eksport fullført, trykk på lukk.

### AVINSTALLASJON FEBDOK

Det er nå laget en frg fil i filplassering. Denne filen inneholder de velg du gjorde. Ta med denne filen til en ny datamaskin og velg import i Febdok.

| 📕 🖌 🚽 🖌 🖛 🛛 Export                                                                                                    |                                                                                           |                                                                                                    | -                              | - 🗆 ×               |
|----------------------------------------------------------------------------------------------------|-------------------------------------------------------------------------------------------|----------------------------------------------------------------------------------------------------|--------------------------------|---------------------|
| Fil Hjem Del                                                                                                    | Visning                                                                                   |                                                                                                    |                                | ~ 📀                 |
| $\leftrightarrow$ $\rightarrow$ $\checkmark$ $\uparrow$ $\square$ $\rightarrow$ De                                                                                                | nne PCen → Lokal disk (C:) → Febdokserver → E                                             | xport v 진                                                                                                    | Søk i Export                   | م                   |
| <ul> <li>← → ✓ ↑ □ → De</li> <li>✓ Hurtigtilgang</li> <li>ジ Dropbox</li> <li>OneDrive - NHO Felle</li> <li>□ Denne PCen</li> <li>□ Lokal disk (E:)</li> <li>① Nettverk</li> </ul> | nne PCen > Lokal disk (C:) > Febdokserver > E Navn SFEBDOK_Export_6.0.189_4004_2019120513 | xport     Image: Constraint of the second second seco | Søk i Export<br>Type<br>FEBDOK | Størrelse<br>299 kB |
| 1 element                                                                                                    |                                                                                           |                                                                                                    |                                |                     |

Figur 8 Filen ligger i export katalogen i Febdok mappa

## AVINSTALLASJON FEBDOK

### **Avlisensiering**

Du har nå laget en backup/eksport fil av FEBDOK. Men det er også viktig at du avlisensierer FEBDOK på den gamle datamaskinen, for at brukerrettighetene skal bli tilgjengelig for FEBDOK på den nye maskinen.

Du må være pålogget som Admin for å kunne avlisensiere Febdok.

### 👙 FEBDOK

| Anlegg Registre | Oppsett Hjelp        |   |
|-----------------|----------------------|---|
| i 🖺 🎊 📰 🕤       | Innstillinger        |   |
|                 | Endre språk          | _ |
|                 | Endre passord        |   |
|                 | Bytt bruker          |   |
|                 | Brukere pålogget     |   |
|                 | Brukeradministrasjon |   |
|                 | Lisensbehandling     |   |
|                 | Slå sammen lisenser  |   |
|                 | Oppdateringer        |   |
|                 |                      |   |

Figur 9 Gå på oppsett og velg lisensbehandling

# AVINSTALLASJON FEBDOK

| FEBDOK LISENSBEHANDLING      |              |                 |          | × |
|------------------------------|--------------|-----------------|----------|---|
| Lisensnummer                 | 4004         | License version | Network  |   |
|                              |              | Lisenskode      | Internal |   |
| Lisenstaker                  |              |                 |          |   |
| Nelfo                        |              |                 |          |   |
|                              |              |                 |          |   |
|                              |              |                 |          |   |
|                              |              |                 |          |   |
| Fridtjof Nansens v. 17       |              |                 |          |   |
| Postboks 5467, Majorst       | ua           |                 |          |   |
| 0305 OSLO                    |              |                 |          |   |
|                              |              |                 |          |   |
|                              |              |                 |          |   |
| Total no. of user access rig | ghts         |                 | 2        |   |
| Antall lisenser installert   |              |                 | 2        |   |
| Antall lisenser tilgiongolig | i lisenshank |                 |          |   |
| Antan insenser ungjerigeng   | Thensbank    |                 | U        |   |
|                              |              |                 |          |   |
| Antall lisenser som skal o   | verføres     |                 | 2        |   |
|                              |              |                 |          |   |
| Instal                       | ler lisens   |                 |          |   |
|                              |              |                 |          |   |
| Av-inst                      | aller lisens |                 | Ferdig   |   |
|                              |              |                 |          |   |

#### Figur 10

Velg det antallet som skal overføres og trykk på avinstaller lisens.

| AVINSTALLAS                    | JON FEBDO   | DK              |         |   |
|--------------------------------|-------------|-----------------|---------|---|
| FEBDOK LISENSBEHANDLING        |             |                 |         | × |
| Lisensnummer                   | 4004        | License version | Network | ] |
| Lisenstaker                    |             |                 |         |   |
| Nelfo                          |             |                 |         |   |
|                                |             |                 |         |   |
|                                |             |                 |         |   |
| Fridtjof Nansens v. 17         |             |                 |         |   |
| Postboks 5467, Majorstu        | a           |                 |         |   |
| 0305 OSLO                      |             |                 |         |   |
|                                |             |                 |         |   |
| Total no. of user access rig   | hts         |                 | 2       |   |
| Antall lisenser tilgjengelig i | lisensbank  |                 | 2       | ] |
| Antall lisenser som skal ove   | erføres     |                 | 0       | ] |
| Installe                       | er lisens   |                 |         |   |
| Av-instal                      | ller lisens |                 | Ferdig  |   |

#### Figur 11 Trykk ferdig

FEBDOK vil nå avsluttes, du kan nå avinstallere Febdok via kontrollpanelet.

For installasjon av Febdok på ny datamaskin, se våre veiledninger for installasjon på våre hjemmesider.